## ACTIVIDAD 4 – TEMA 7 – MENSAJERÍA INSTANTÁNEA

## Instala el servidor de noticias News Leafnode sobre Ubuntu y configura el mismo. Utiliza el cliente del apartado anterior para acceder a las noticias.

Nos vamos al gestor de paquetes Synaptic y descargamos leafnode

| -                                                                                                    |                        |                   |                |           |  |
|----------------------------------------------------------------------------------------------------|------------------------|-------------------|----------------|-----------|--|
| 😣 🖨 🗉 🛛 Gestor de paquetes Synaptic                                                                                                    |                        |                   |                |           |  |
| <u>A</u> rchivo <u>E</u> ditar <u>P</u> aquete <u>C</u> onfigu                                                                                                    | ıración Ay <u>u</u> da |                   |                |           |  |
| C Image: Constraint of the second second s |                        |                   |                |           |  |
| Todo                                                                                                    | Paquete                | Versión instalada | Última versión | Descripci |  |
| Administración del sistem 🤳 🔽                                                                                                    | leafnode               | 1.11.8-1          | 1.11.8-1       | NNTP ser  |  |
| Administración del sistema                                                                                                    | sn                     |                   | 0.3.8-10       | Pequeño   |  |
| Administración del sistema                                                                                                    |                        |                   |                |           |  |
| Administración del sistema                                                                                                    |                        |                   |                |           |  |
| Pasos do datos                                                                                                    |                        |                   |                |           |  |

Entonces nos vamos una vez instalado a /etc/hostname y cambiamos el nombre a lalesnews

| 😣 🗐 🗊 root@lales   | -virtual-machine: /home/lales |            |
|--------------------|-------------------------------|------------|
| Archivo Editar Ver | Buscar Terminal Ayuda         |            |
| GNU nano 2.2.6     | Archivo: /etc/hostname        | Modificado |
| lalesnews          |                               |            |

## Luego nos vamos al fichero de configuración /etc/news/leafnode y ahí ponemos el nombre del servidor lalesnews

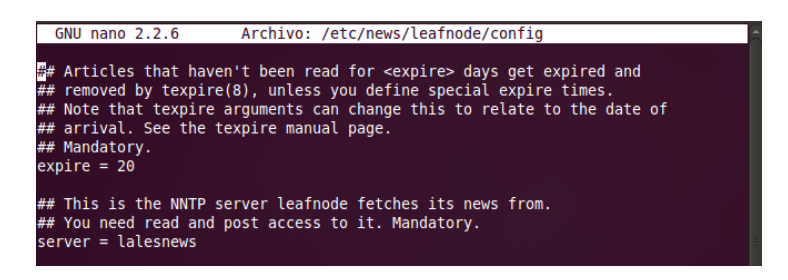

Y también cambiamos el usuario y contraseña

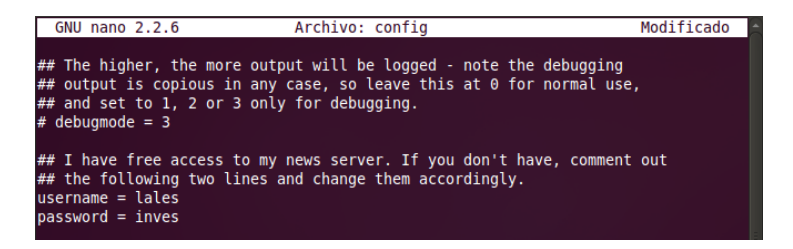

También cambiamos el nombre hostname y ponemos lalesnews

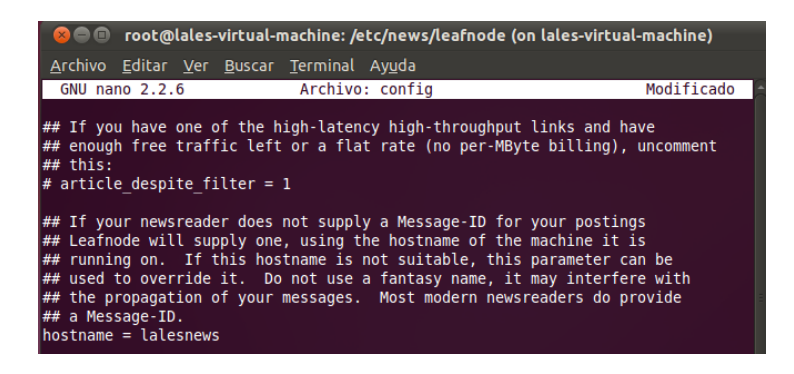

Nos creamos dentro de /var/spool/news/interesting.groups, los grupos de noticias donde nos vamos a suscribir

| 🛞 🖱 🗊 root@lales-virtual-machine: /var/spool/news/interesting.groups (on lales-virt       |
|-------------------------------------------------------------------------------------------|
| <u>A</u> rchivo <u>E</u> ditar <u>V</u> er <u>B</u> uscar <u>T</u> erminal Ay <u>u</u> da |
| root@lales-virtual-machine:/etc# cd news                                                  |
| root@lales-virtual-machine:/etc/news# ls                                                  |
| leafnode                                                                                  |
| root@lales-virtual-machine:/etc/news# cd leafnode                                         |
| root@lales-virtual-machine:/etc/news/leafnode# ls                                         |
| config config.0 debian-config do-fetch-news filters                                       |
| root@lales-virtual-machine:/etc/news/leafnode# nano config                                |
| root@lales-virtual-machine:/etc/news/leafnode# nano config                                |
| root@lales-virtual-machine:/etc/news/leatnode# cd                                         |
| root@lales-virtual-machine;/etc/news# cd                                                  |
| root@lales-virtual-machine:/#tcf cd                                                       |
| root@lales-virtual-machine:/# cd /var                                                     |
| root@lales-virtual-machine:/var#_cd_spool                                                 |
| rool@lates-virtual-machine:/var/spoot# ts                                                 |
| and for cron cups three three thread news prymouth squite                                 |
| root di ales virtual machine. Var/spool/e cu news                                         |
| failed postings leaf node out going                                                       |
| interacting around message id temp files                                                  |
| rootalales-virtual-machines/var/spool/news# cd interesting groups                         |
| root@lales-virtual-machine:/var/spool/news/interesting.groups# ls                         |
| root@lales-virtual-machine:/var/spool/news/interesting.groups# touch news.idecne          |
| t.com                                                                                     |
| root@lales-virtual-machine:/var/spool/news/interesting.groups#                            |

Con este comando fetchnews -f -vvv nos traemos las noticias al servidor, pero nos da

error

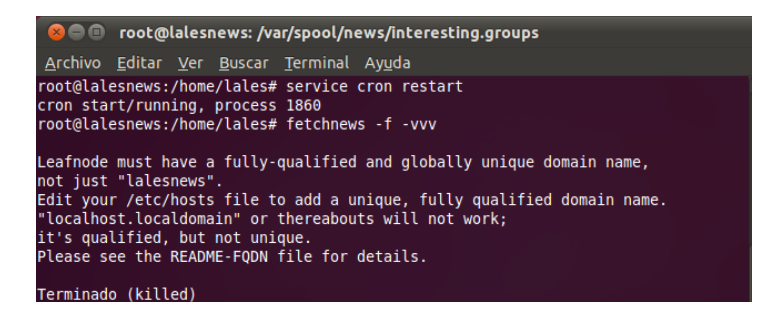

MARÍA ÁNGELES PEÑASCO SÁNCHEZ - ACTIVIDAD 4 – TEMA 7 -SRI